## Úkol č.5

## Výběr oblasti v obrázku – členitější výběr, změna vlastností výběru.

- 1. Ze stránek školy si stáhneme do své pracovní složky obrázek k této lekci (obrázek tulipánů) a otevřeme ho v programu Gimp.
- 2. Nyní budeme provádět výběr oblasti, kterou budeme chtít na fotce editovat. Na této fotografii budeme chtít vybrat oblast, kde se nacházejí tulipány. Tato oblast je členitá, proto nebudeme používat nástroje Volný výběr a Přibližný výběr, ale použijeme nástroj Rychlá maska. Obrázek překryje oranžová vrstva. Nyní si vezmeme nástroj Guma a vygumujeme oblasti, které budeme chtít vybrat do výběru. U nástroje Guma si zvolte vhodný štětec a velikost štětce.

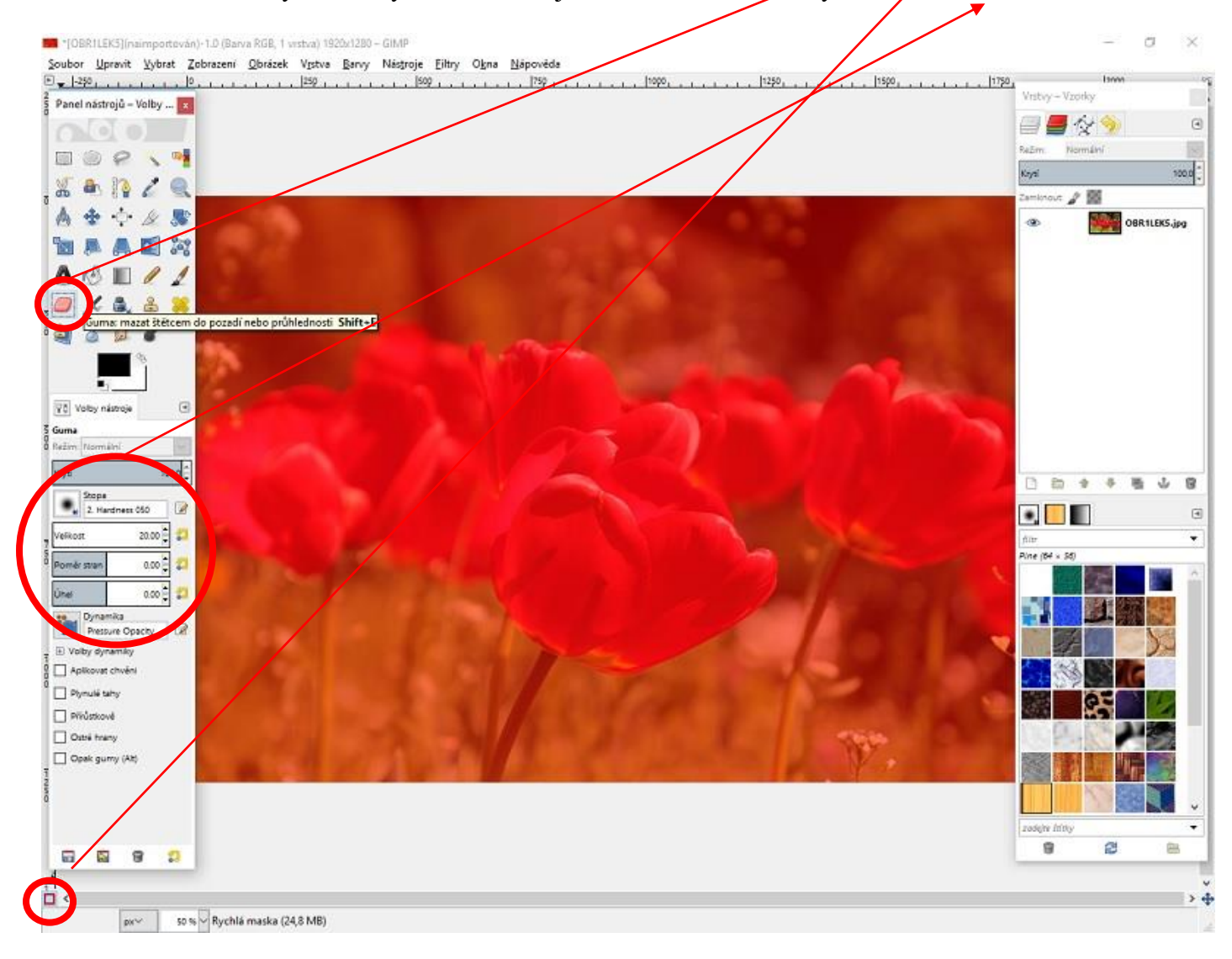

3. Poté, co vygumuje oblast oranžové barvy, která se nachází nad tulipány, vypneme Rychlou masku a vidíme ohraničený výběr kolem tulipánů. Teď již zvolíme záložku Barvy a tulipáný obarvíme vhodným nástrojem na jinou barvu.

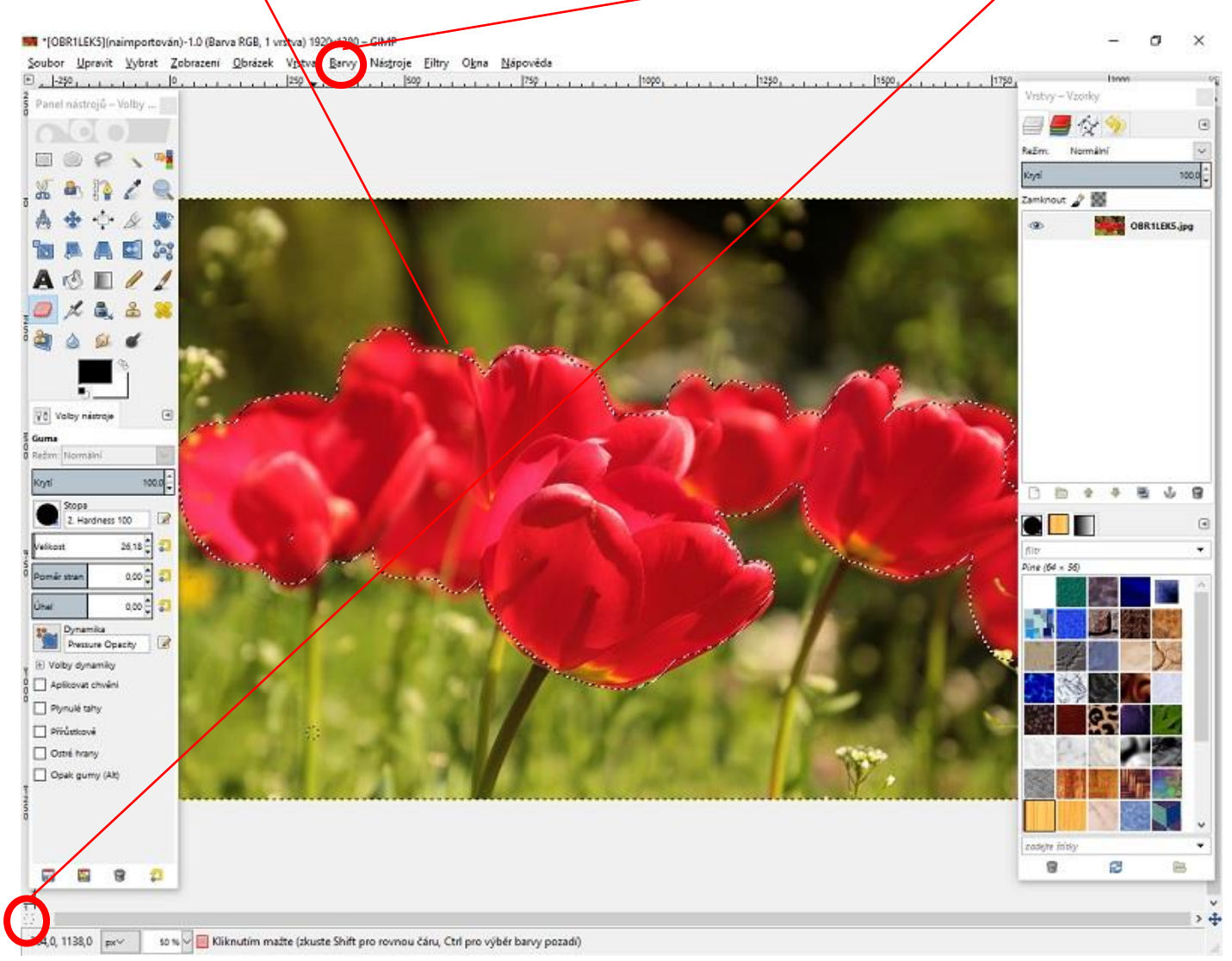

**TIP** : Pokud zvolíme v nabídce Vybrat položku Invertovat, provede se na obrázku výběr okolí kolem tulipánů. Lze takto obarvit okolí obrázku a ne tulipáný. Tímto způsobem lze například vytvořit černobílou fotografii s červenými tulipány.

| Panel nástroiű – | ⊻še                                       | Ctrl+A 1 . 1000                                                                                                    | 1               |
|------------------|-------------------------------------------|----------------------------------------------------------------------------------------------------|-----------------|
| nei              | Invertovat                                | Ctri=I                                                                                                    | e 🖉 🖉 🥱 💿       |
|                  | Podle barvy Pod<br>Z cesty                | tovat výběr<br>sytre-U dolí pomoc stislnére któvesu Fr<br>Shítte V                                                                                                    | Kyei sted       |
|                  | C Editor výběru<br>Rozystřit…<br>Zeostřit | A Constant of the                                                                                                    | 👁 🧱 OBRILEKSJP9 |
|                  | C Zvetšit                                 | And a second second sec |                 |

## Úkol na závěr :

V tomto návodu jsme se naučili ohraničit výběr v obrázku pomocí nástroje Rychlá maska a následné změně barvy výběru. Získané dovednosti využijeme v další práci, která bude hodnocena.

Ze stránek školy si stáhni druhý obrázek k tomuto cvičení. Na obrázku vidíš tramvaj ve městě. Využij znalosti z předchozího cvičení a uprav obrázek v programu Gimp tak, aby tramvaj na obrázku měla stejnou barvu, ale okolí města byla černobílá fotografie. Obrázek pojmenuj ve tvaru jméno\_tramvaj.JPG a zašli ho k ohodnoceni.